## Réinitialisation du mot de passe de votre Système de sélection d'écoles pour les candidats hors District

Les élèves et les parents/tuteurs qui souhaitent participer au Processus de sélection d'écoles du School District of Philadelphia utiliseront un système en ligne pour soumettre leurs candidatures. Les parents/tuteurs des élèves hors District doivent créer un compte pour accéder au dossier de candidature en ligne.

Pour en savoir plus sur les réglementations, les procédures et les conditions d'admissibilité du Processus de sélection d'écoles du School District of Philadelphia, veuillez vous rendre sur<u>https://www.philasd.org/findvourfit</u>.

Après avoir créé votre compte, suivez les instructions dans le guide <u>Sélection d'écoles à</u> <u>l'intention des candidats hors District</u> pour créer et soumettre votre candidature.

## Réinitialisation de votre mot de passe

1. Pour réinitialiser votre mot de passe, saisissez l'adresse e-mail que vous avez utilisée pour créer le compte, puis cliquez sur le lien hypertexte *Mot de passe oublié ?*.

| Makes enrollment easier<br>with A AVELA |                   |  |  |  |
|-----------------------------------------|-------------------|--|--|--|
| Email                                   | Log in with phone |  |  |  |
| E.g. example@email.com                  |                   |  |  |  |
| Password                                | Forgot password?  |  |  |  |
| Password                                |                   |  |  |  |
| Log In                                  |                   |  |  |  |
|                                         |                   |  |  |  |
| Don't have an account?                  |                   |  |  |  |
| Sign Up                                 |                   |  |  |  |

2. Saisissez l'e-mail que vous avez utilisé pour créer le compte, puis cliquez sur *Continuer*.

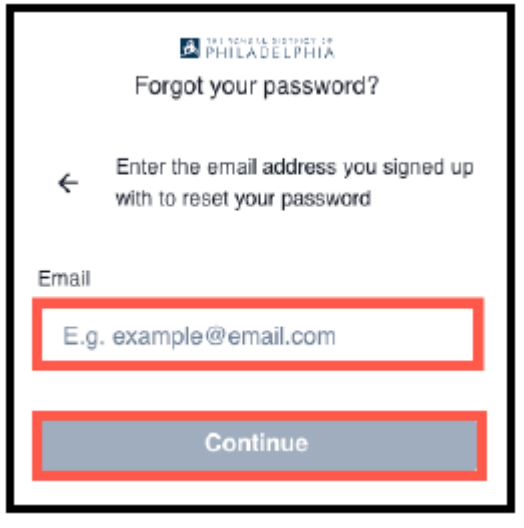

3. Un message d'avertissement s'affichera : « Veuillez consulter votre adresse e-mail pour obtenir des instructions sur la réinitialisation de votre mot de passe. »

|              | Forgot your password?                                                                   |  |  |  |
|--------------|-----------------------------------------------------------------------------------------|--|--|--|
| ÷            | Please check the email address<br>@gmail.com for instructions<br>to reset your password |  |  |  |
| Resend email |                                                                                         |  |  |  |

4. Consultez votre courrier électronique pour obtenir le lien de réinitialisation. Cliquez sur le lien *Réinitialiser le mot de passe*.

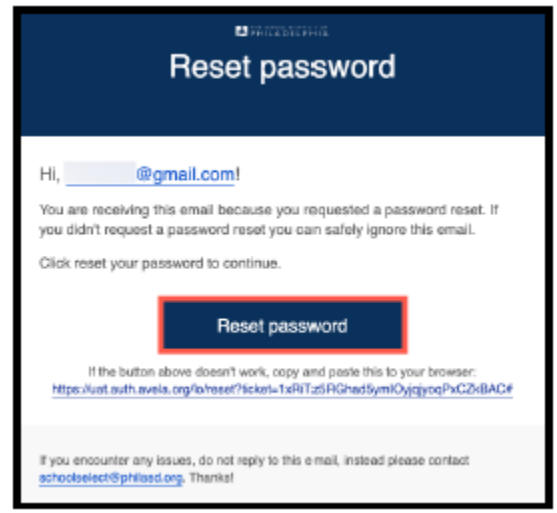

5. La page **Réinitialiser le mot de passe** s'ouvre. Saisissez un nouveau mot de passe, confirmez le mot de passe. Cliquez sur la *flèche* dans la case violette pour réinitialiser le mot de passe.

| Change Password                        |                           |  |  |
|----------------------------------------|---------------------------|--|--|
| Enter a new password for<br>©gmail.com |                           |  |  |
| Ð                                      | your new password         |  |  |
| ð                                      | confirm your new password |  |  |
| $\bigcirc$                             |                           |  |  |

## Assistance pour les comptes créés par téléphone

Si le compte a été créé par téléphone et que vous n'avez plus accès au numéro de téléphone communiqué, <u>contactez familytechsupport@philasd.org</u> pour obtenir une assistance et mettre à jour votre numéro de téléphone.